## **Dog Show Central**

## **Registering On The Website**

User registration on the Dog Show Central website is a 2-step process that is outlined below.

## Step 1.

Clicking on the "Register" link in the website menu provides the following form to complete:

| Registration                                                                                                    |                                                                        |  |
|----------------------------------------------------------------------------------------------------|------------------------------------------------------------------------|--|
| By registering your details with us we can send you email reminders of pending show closing dates and any updates relating to the Dog Show Central website. There will also be certain features of the website only available to registered users. Your details will NEVER be passed to a third party and will only be used in relation to the Dog Show Central website. |                                                                        |  |
| Enter your details below.                                                                                                    |                                                                        |  |
| First Name :                                                                                                    |                                                                        |  |
| Last Name :                                                                                                    |                                                                        |  |
| Email Address                                                                                                    |                                                                        |  |
| Confirm Email                                                                                                    |                                                                        |  |
| Anti-Bot Question                                                                                                    | What colour is grass? (Single word answer)                             |  |
|                                                                                                    | Register Please then follow the instructions in the email you receive. |  |

Enter your name and email address. You are required to enter your email address twice to check that it has been entered correctly.

Provide a one word answer to the "Anti-Bot" question.

Click the **Register** button.

If there is an error on the form the form will be re-displayed with the error messages displayed above the form in red text.

The system will send an email to the address provided titled "Registration step 1 for Dog Show Central".

Click the link provided within the email.

## Step 2.

Clicking the link in the email (or copying and pasting the link into your browser) will result in the following form being displayed:

| Registration                                                                                                    |                                                                                                    |
|----------------------------------------------------------------------------------------------------|----------------------------------------------------------------------------------------------------|
| By registering your details with us we can send you email reminders of pending show closing dates and any updates relating to the Dog Show Central website. There will also be certain features of the website only available to registered users. Your details will NEVER be passed to a third party and will only be used in relation to the Dog Show Central website. |                                                                                                    |
| Enter your details below.                                                                                                    |                                                                                                    |
| First Name :                                                                                                    | Name and Address of the Address of the Address of t |
| Last Name :                                                                                                    | No. of Contract of Contract of |
| Email Address                                                                                                    | Toolog allocation and a second second s                                                                                                    |
| Registration Type                                                                                                    | <ul> <li>Weekly email (free)</li> <li>Paid subscription with Breed Classes &amp; Events Map<br/><u>Find out about subscriptions</u><br/>This option can be added later via the My Profile menu option.</li> </ul>                                                                                                    |
|                                                                                                    | Pacsword muct be at least 10 characters long and contain at least 1 number                                                                                                    |
| Password :                                                                                                    |                                                                                                    |
| Re-type Password :                                                                                                    |                                                                                                    |
| Anti-Bot Question                                                                                                    | You wear shoes on your<br>(Single word answer)                                                                                                    |
|                                                                                                    | Register                                                                                                    |

Choose a password that is at least 10 characters in length and contains at least one number.

Enter this password twice into the entries provided and again provide a one word answer to the "Anti-Bot" question.

Click the **Register** button.

If there is an error on the form the form will be re-displayed with the error messages displayed above the form in red text.

Once the form has been successfully completed the system will send an email to the address provided titled "Registration confirmation from Dog Show Central". You have now successfully registered.

It is advised to attempt a login to confirm that all is as expected.

Should you encounter any problems then you can email <u>info@dogshowcentral.co.uk</u> for assistance.